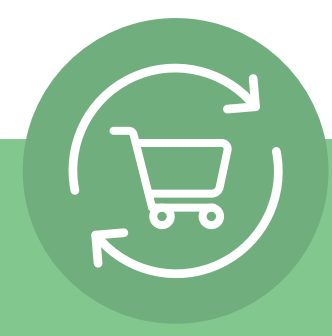

# Opsætning af tilbagevendende ordre i fem enkle trin

Når du har logget på, skal du klikke på dit kontonavn og vælge Tilbagevendende ordre. Derefter vises en enkel instruktion med fem trin og en Call to Action: **Oprettelse af tilbagevendende ordre**.

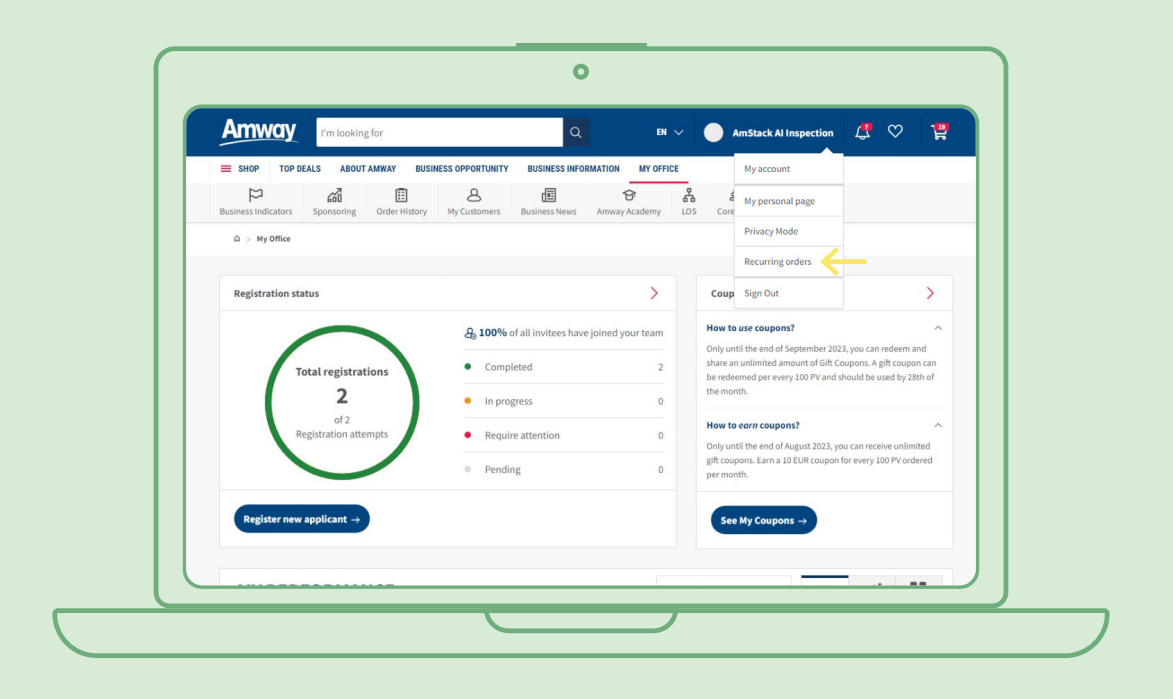

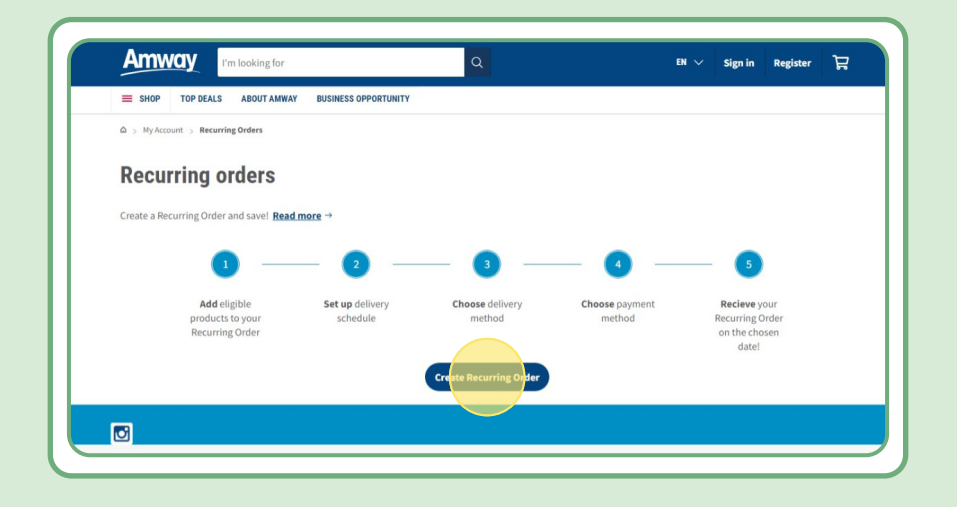

# Indholdsfortegnelse:

| 1. | Sådan opretter du en tilbagevendende ordre i fem trin                                                                 | 3 |
|----|----------------------------------------------------------------------------------------------------|---|
| •  | 1. trin: Når du har klikket på "Opret tilbagevendende ordre",<br>skal du tilføje navnet på din tilbagevendende ordre. | 3 |
| •  | 2. trin: Vælg den dato og hyppighed, der passer dig.                                                                  | 4 |
| •  | 3. trin: Vælg leveringsadresse.                                                                                       | 4 |
| •  | 4. trin: Vælg betalingsmetode.                                                                                        | 5 |
| •  | 5. trin: Bekræft og udfør din tilbagevendende ordre.                                                                  | 5 |
| 2. | Sådan redigerer du en aktiv tilbagevendende ordre                                                                     | 6 |
| •  | Hurtig metode til at tilføje produkter til tilbagevendende ordre.                                                     | 7 |
| 3. | Sådan annullerer du en tilbagevendende ordre                                                                          | 8 |

## 1. trin:

#### Når du har klikket på "Opret tilbagevendende ordre", skal du tilføje navnet på din tilbagevendende ordre.

Derefter kan du tilføje dine produkter ved at søge efter navn eller ordrenummer.

Når du har tilføjet det produkt, du vil abonnere på, skal du klikke på "Fortsæt til planlægning" for at gå videre til næste trin.

Bemærk, at alle Amway-produkter er tilgængelige for tilbagevendende ordre. Vi tilbyder dog en eksklusiv rabat på udvalgte produkter. Få mere at vide om de særligt udvalgte produkter til tilbagevendende ordre ved at besøge dette link:

#### https://www.amway.dk/Shop/c/100000?t=Tilbagevendende%20ordrer#!labels=RECURRING\_ ORDER&page=0&view=48

| Am       | way                                         | I'm looking for                                                                 |                                          | Q                                   | EN 🗸 🔵 Am: | Stack Al Inspection | 4 🛇 🛱                 |  |
|----------|---------------------------------------------|---------------------------------------------------------------------------------|------------------------------------------|-------------------------------------|------------|---------------------|-----------------------|--|
| ≡ sно    | IP TOP DEA                                  | ALS ABOUT AMWAY                                                                 | Create New Recurrin                      | g Order                             | ×          |                     |                       |  |
| ⊆ > My   | Account > My                                | Office > Recurring Order:                                                       | Recurring order name<br>e.g. Vitamin set |                                     |            |                     |                       |  |
| Create a | Recurring Or                                | orders                                                                          | Cancel                                   |                                     | Create     | Cre                 | ate Recurring Order   |  |
| Show     | All orders                                  | → Sort by                                                                       | Recent first                             |                                     |            | View                | 12 48 All             |  |
| Viewing  | 1 of 1 results                              |                                                                                 |                                          |                                     |            |                     |                       |  |
| N<br>dat | lext order<br>te/payment<br>date:<br>24 Aug | <ul> <li>Draft</li> <li>Name: Nutrilite_</li> <li>Created: 23 August</li> </ul> | Monthly order<br>at 2023                 | PV: 19.20<br>Total: <b>€50.68</b> * |            |                     | <u>Set up order</u> → |  |
|          | 2023                                        |                                                                                 |                                          |                                     |            |                     |                       |  |

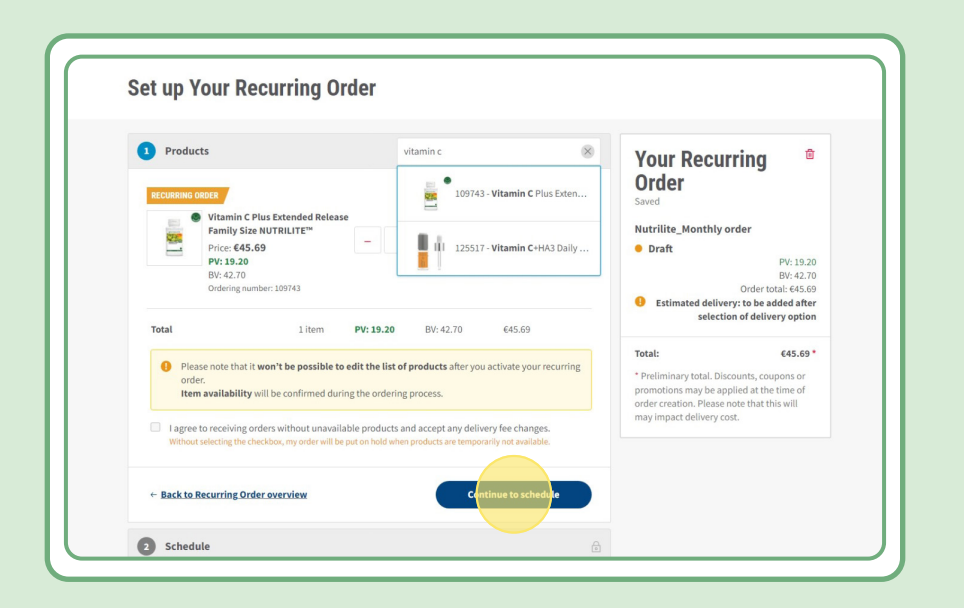

### **2. trin:**

### Vælg den dato og hyppighed, der passer dig

| Durdusta Filk                                         |                      |                                                                    |
|-------------------------------------------------------|----------------------|--------------------------------------------------------------------|
| Products Edit                                         | Your                 | Recurring "                                                        |
| 2 Schedule                                            | Saved                | ÷1                                                                 |
| How often would you like to receive your Recurring Or | er? Nutrilite        | e_Monthly order                                                    |
| Set date <sup>©</sup>                                 | ext order date       | PV: 19.20<br>RV: 42.70                                             |
| Set up the date for your order                        | 24 Aug 2023          | Order total: €45.69<br>● Estimated delivery: €4.99                 |
| 24/08/2023                                            | Total:               | £50.68 *                                                           |
| Choose frequency                                      | * Prelimir           | hary total. Discounts, coupons or                                  |
| Every month Every 2 months Every                      | 3 months promotio    | ns may be applied at the time of ation. Please note that this will |
| ← Back to Products                                    | Continue to delivery |                                                                    |
| Back to Products                                      | Centinue to delivery |                                                                    |

### 3. trin:

#### Vælg leveringsadresse.

Bemærk, at leveringsomkostningen afhænger af ordreværdien. I

| hoose your delivery method<br>● Delivery to address<br>● Delivery to address<br>● Delivery address<br>● Benzstr. 11B-C<br>Puchheim<br>Germany<br>B2178                                                                                                    | Estimated delivery                                                         | Nutrilite_Monthly order                                                                                                    |
|----------------------------------------------------------------------------------------------------|----------------------------------------------------------------------------|----------------------------------------------------------------------------------------------------|
| Delivery to address     Delivery to address     Total:          C50.68*         " Preliminary total. Discourts, coupons or portions may be applied at the time of portions may be applied at the time of order creation. Please note that this will may impact delivery cost.     Benzstr. 11B-C     Puchheim      Genmany     S2178 | Choose your delivery method                                                | • Dratt PV: 19.20<br>BV: 42.70<br>Order total: 645.69                                                                                                    |
| © Benzstr. 11B-C<br>Benzstr. 11B-C<br>Puchheim<br>Germany<br>82178                                                                                                    | Delivery to address  Choose vour delivery address                          | Total:          £00.68 *<br>* Preliminary total. Discourts comos or         promotions may be applied at the time of         order creation. Please note that this will         may impact delivery cost.     } |
|                                                                                                    | O Benzstr. 118-C<br>Benzstr. 118-C<br>Puchheim<br>Germany<br>82178         |                                                                                                    |
| iased on your address, the following delivery options are available to you                                                                                                    | Based on your address, the following delivery options are available to you |                                                                                                    |
| O Home         DHL Home - 2 day(s)         ① 64.99                                                                                                    | • Home<br>DHL Home - 2 day(s)                                              | <b>e</b> (4.99                                                                                                    |

### 4. trin:

#### Vælg betalingsmetode.

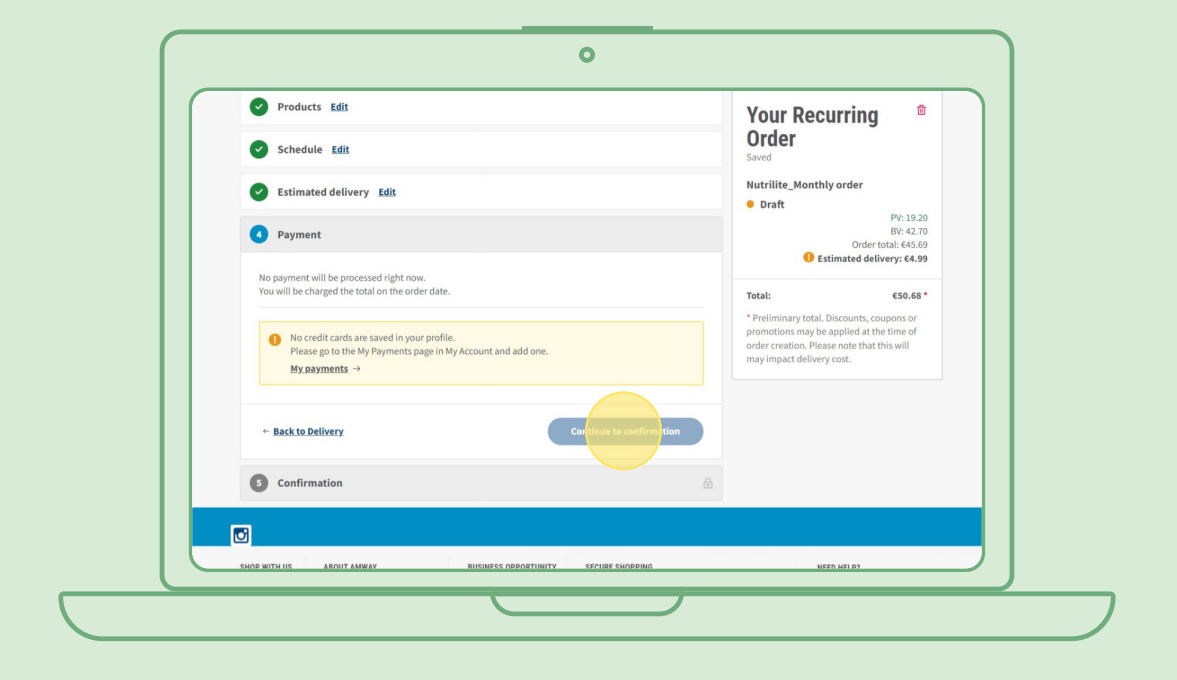

### 5. trin:

#### Bekræft og udfør din tilbagevendende ordre.

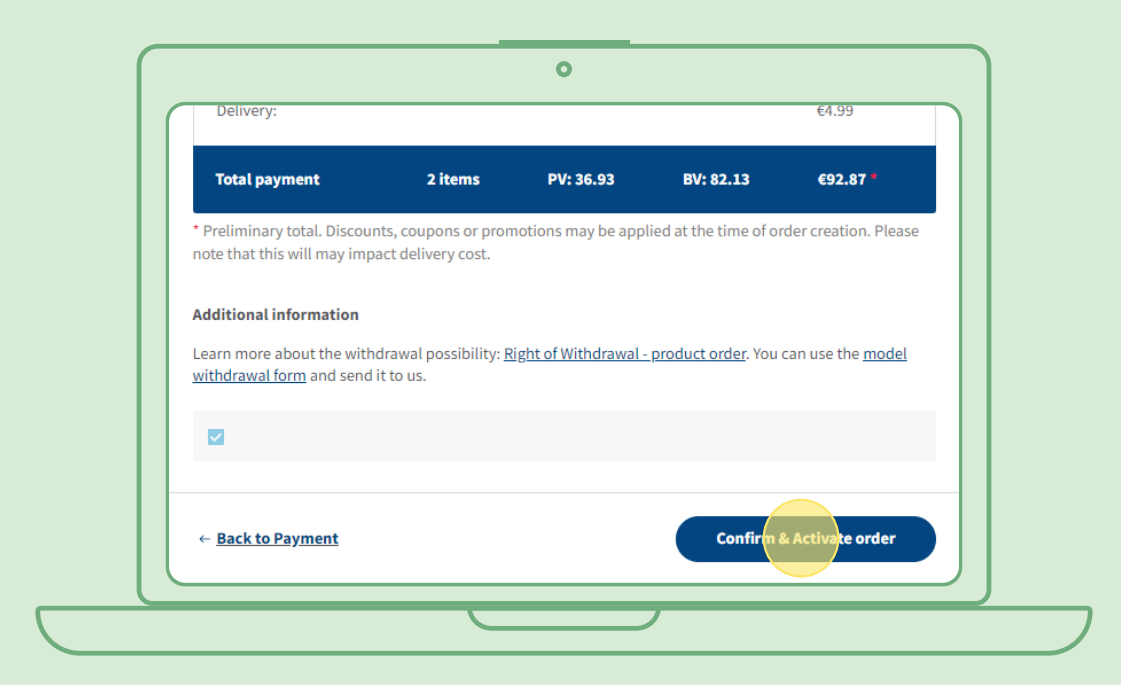

### Sådan redigerer du en aktiv tilbagevendende ordre

Vælg den aktive tilbagevendende ordre, hvor du vil justere produkterne (tilføj/fjern). I produktlisteområdet skal du vælge "Rediger", hvorefter du kan tilføje eller fjerne produkter, som du ønsker.

| ∧ New if          | tems                                                                                                    |    | Edit                                             |
|-------------------|----------------------------------------------------------------------------------------------------|----|--------------------------------------------------|
| RECURRING C       | DRDER                                                                                                    |    |                                                  |
| PERSONAL PROPERTY | Fibre Powder NUTRILITE™<br>Price: €35.34<br>Registered Customer price: €42.40<br>PV: 14.86<br>BV: 33.03<br>Ordering number: 102736                                | ×l | <b>€35.34</b><br><b>PV: 14.86</b><br>BV: 33.03   |
|                   | Best Age Bundle Nutrilite™         Price: €111.68         Registered Customer price: €134.00         PV: 46.94         BV: 104.37         Ordering number: 305543 | xl | <b>€111.68</b><br><b>PV: 46.94</b><br>BV: 104.37 |
|                   | RDER<br>Best Age Bundle Nutrilite™<br>Price: €111.68<br>Registered Customer price: €134.00<br>PV: 46.94<br>BV: 104.37<br>Ordering number: 305543                  | xl | <b>€111.68</b><br><b>PV: 46.94</b><br>BV: 104.37 |

# Hurtig metode til at føje produkter til tilbagevendende ordre

Fra produktsiden skal du vælge "Abonner nu" og vælge Tilbagevendende ordre, hvortil du ønsker at tilføje produktet. Klik derefter på "Abonner".

|                                         | V Buy Now!                                                            |
|-----------------------------------------|-----------------------------------------------------------------------|
| INUTRILITE                              | O Subscribe now!                                                      |
|                                         | Fast: Easy and simple to set up in no<br>time at all.                 |
| All Please Proteins                     | ⇒ Flexible: Create and update your<br>Subscriptions plan to suit you. |
|                                         | Convenient: Your products shipped to you like clock-work.             |
|                                         | <u>Learn more</u> →                                                   |
| All Plant Protein                       | Ourantitus IIIIII                                                     |
| €42.19 (Show all)                       | Quantity 1 +                                                          |
| PV: 17.73                               | test (draft)                                                          |
| Ordering number: 110415<br>Size: 450 g  |                                                                       |
| 苗 <u>5 promotions</u>                   |                                                                       |
| Free delivery option for orders over 85 | Or create a new order                                                 |
| and For                                 | Add Subscription name                                                 |
|                                         | Subscribe                                                             |
|                                         | Subscribe                                                             |

### Sådan annullerer du en tilbagevendende ordre

Vælg den aktive tilbagevendende ordre, som du vil annullere. Åbn og vælg "Deaktiver".

| Active                        |                      | Created on 10 May 2023 |
|-------------------------------|----------------------|------------------------|
|                               |                      |                        |
| Schedule <u>Edit</u>          | Delivery <u>Edit</u> |                        |
| Every month                   |                      |                        |
| Start date:<br>15 August 2023 |                      |                        |
| Next order date/payment date: |                      |                        |
| 15 November 2023              |                      |                        |
|                               | Home                 |                        |
|                               | 1                    |                        |
| Payment <u>Edit</u>           | Billing address      |                        |
|                               |                      |                        |
|                               |                      |                        |
|                               |                      |                        |
|                               |                      |                        |
|                               |                      | Deactivate             |
|                               |                      |                        |